## מדריך התקנה מהיר למודם VDSL699U5 דגם SL699U5 למודם

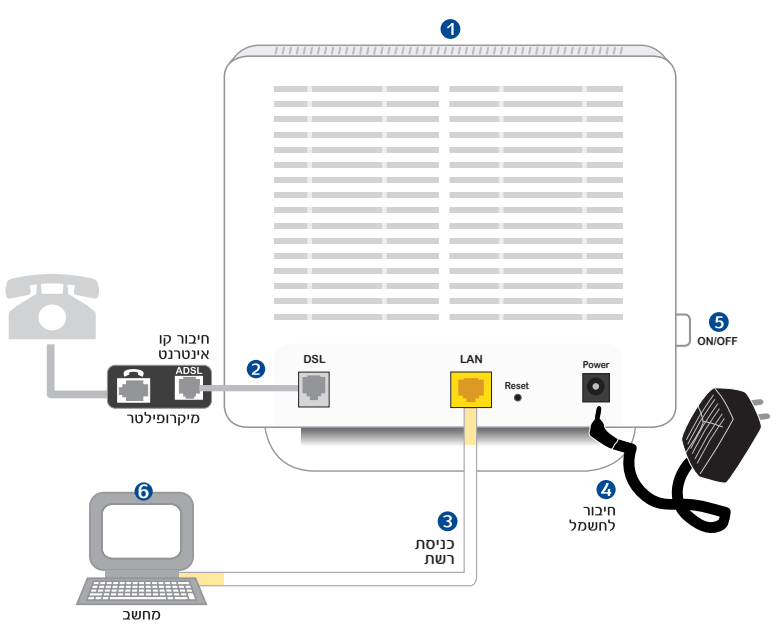

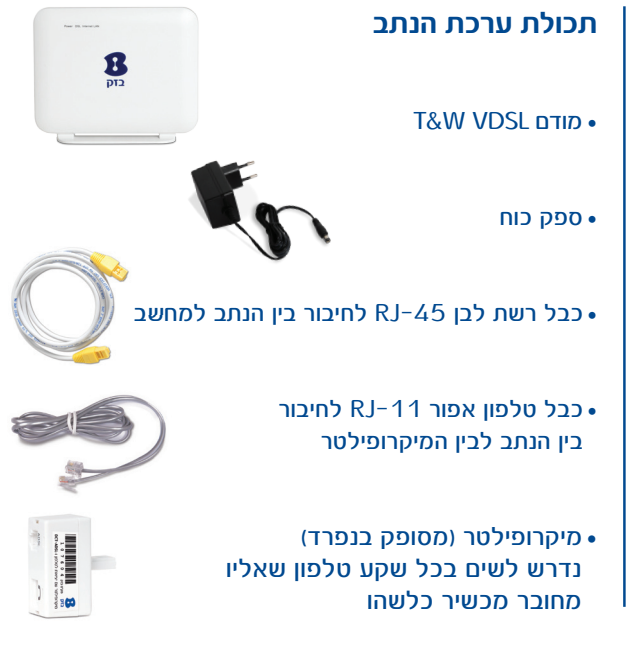

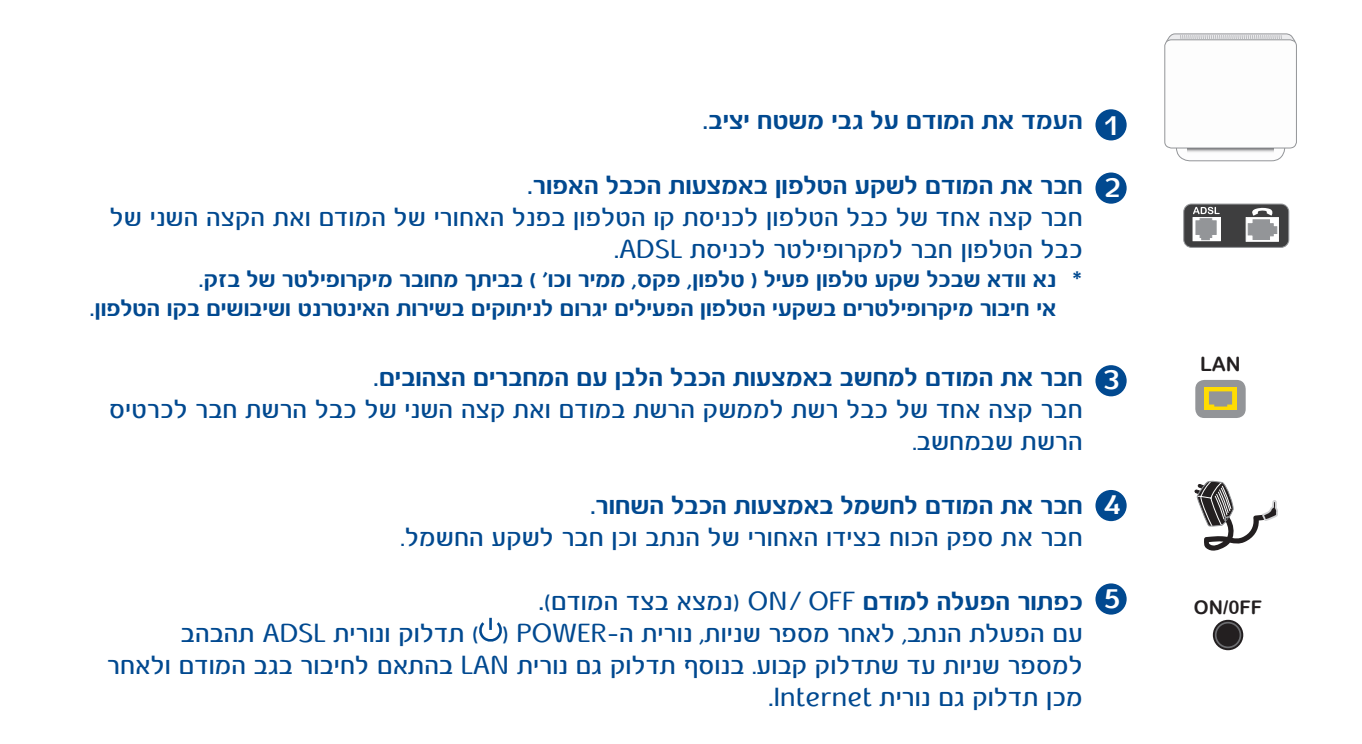

## \* לתשומת ליבך:

במידה וגלשת בעבר באמצעות מודם ישן, עליך להסיר את החייגן המותקן במחשבך לפני התקנה בתצורת נתב.

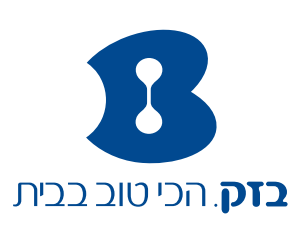

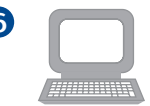

## הגדרת המודם 🌀

- וודא כי יש ברשותך סיסמא ושם משתמש כפי שקיבלת מספק האינטרנט.
  - 🜔 פתח את דפדפן האינטרנט 🜔
  - יש להתקדם בהתאם להנחיות המפורטות במסכים המתקבלים עד לסיום ההתקנה (3 שלבים).

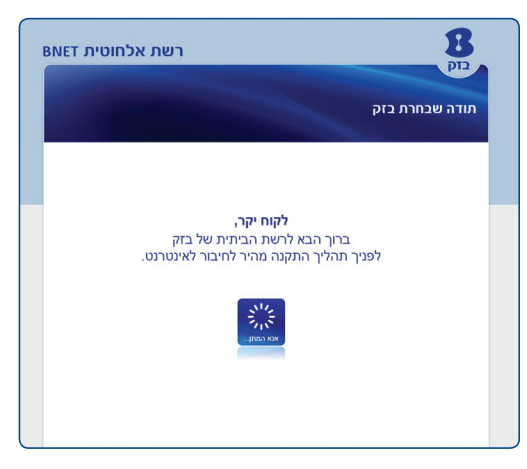

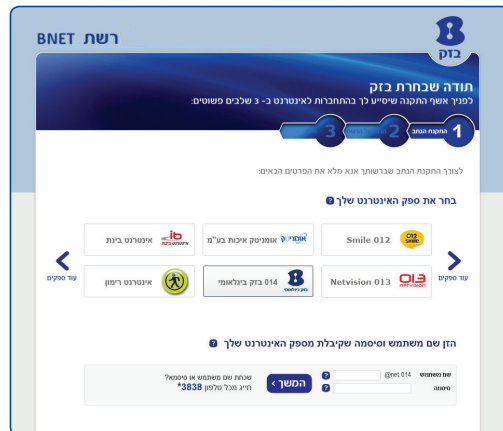

 תהליך ההתקנה עשוי להימשך מספר דקות ויש להמתין לסיומו עד לקבלת הודעה שהנך מחובר לאינטרנט.

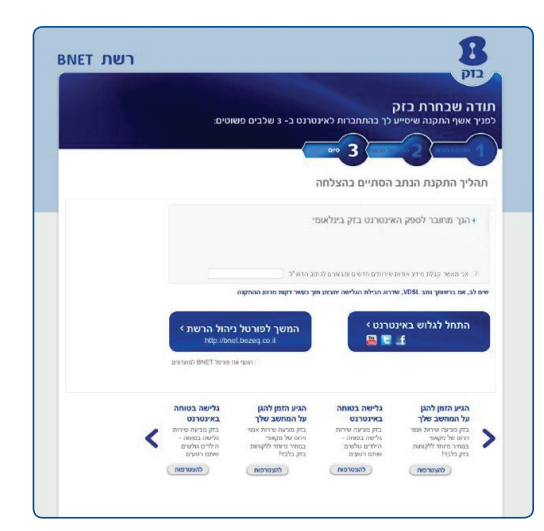

לשאלות נוספות והורדת המדריך המלא ניתן לפנות לאתר בזק תחת שירות ותמיכה/תמיכה ברשת ביתית

גלישה נעימה!

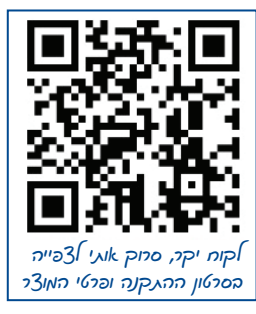

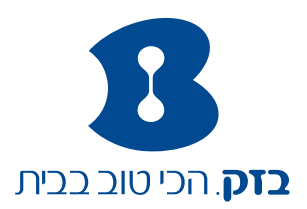